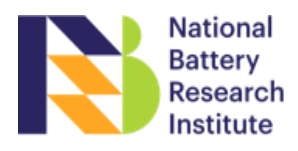

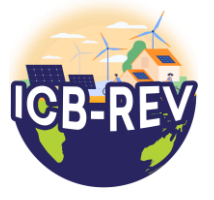

- 1. Access to EasyChair of ICB-REV 2022
  - If you already have an account, please log in into the easy chair (https://easychair.org/conferences/?conf=icbrev2022)

|                                                                              |                                                                                                    | -/            |
|------------------------------------------------------------------------------|----------------------------------------------------------------------------------------------------|---------------|
| The conference system                                                        |                                                                                                    | Help / Log in |
| Log in to EasyChair                                                          |                                                                                                    |               |
| EasyChair uses cookies for user authentication. To use EasyCh easychair.org. | air, you should allow your browser to save cookies from                                                                         | ~ <b>1</b> •  |
|                                                                              |                                                                                                    |               |
|                                                                              | User name:<br>Password:                                                                                                    |               |
|                                                                              | Log in                                                                                                    |               |
|                                                                              | If you have no EasyChair account create an account<br>Forgot your password? <u>click here</u><br>Problems to log in? click here |               |

Please click (create and account) if you do not have one and follow the instructions below :

| CEasyChair<br>The conference system                                                                                                    |        |
|----------------------------------------------------------------------------------------------------|--------|
| Create an EasyChair Account: Step 1                                                                                                    |        |
| To use EasyChair, one should first create an account. The procedure for creating an account is the following.<br>1. You should type the text that you see in the image below and click on "Continue".<br>2. If you type the text correctly, you will be asked to fill out a simple form with your personal information.<br>3. After you filled out the form, EasyChair will send you an email with a link that you can use to complete the account creation.                                                                                                    | ~~ I   |
| ter the text you see in the box. Doing so helps us to prevent automated programs from abusing this service. If you cannot read<br>a text, click the reload image in next to the text.                                                                                                    |        |
| • Type the word appear in Captcha and click Continue                                                                                                    |        |
| CeasyChair<br>The conference system                                                                                                    | Help / |
| Create an EasyChair Account: Step 2 Please fill out the following form. The required fields are marked by (*) Note that the most common reason for failing to create an account is an incorrect email address so please type your email address correctly.                                                                                                    | Help / |
| Exercise conference system  Create an EasyChair Account: Step 2  Please fill out the following form. The required fields are marked by (*) Note that the most common reason for failing to create an account is an incorrect email address so please type your  the most common reason for failing to create an account is an incorrect email address so please type your  the most common reason for failing to create an account is an incorrect email address so please type your  the most common reason for failing to create an account is an incorrect email address so please type your  the most common reason for failing to create an account is an incorrect email address so please type your  the most common reason for failing to create an account is an incorrect email address so please type your  the most common reason for failing to create an account is an incorrect email address so please type your  the most common reason for failing to create an account is an incorrect email address so please type your  the most common reason for failing to create an account is an incorrect email address so please type your  the most common reason for failing to create an account is an incorrect email address so please type your  the most common reason for failing to create an account is an incorrect email address so please type your  the most common reason for failing to create an account is an incorrect email address so please type your  the most common reason for failing to create an account is an incorrect email address so please type your  the most common reason for failing to create an account is an incorrect email address to please type your  the most common reason for failing to create an account is an incorrect email address to please type your  the most common reason for the most common reason for the most common reason for the most common reason for the most common reason for the most common reason for the most common reason for the most common reason for the most common reason for the most common reason for the most common reaso |        |

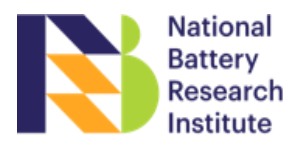

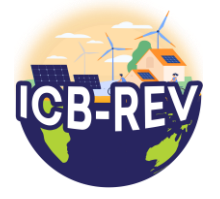

- Fill in your the data requested and your email then click Continue. Please fill in your valid email for the easychair verification later.
- Please find the confirmation through your email and click the link given to move to the last step.

| Create an EasyChair Account: Last Step         eld cipta Panghegar Supriadi To complete the creation of your account please fill out the following form. You should create the         count within 30 minutes, otherwise you will have to fill out this form from scratch.         To use EasyChair, you must agree to its Terms of Service (view: terms), (dowindoat terms),         Image: to EasyChair Terms of Service (view: terms), (dowindoat terms),         First tame": [Pita Panghegar         Last mane (?)         Organization (?);         Your personal date.         Phone:         Address, line 1 (?);         Address, line 2;         City (?);         State (US only) (?);         State (US only) (?);         Retry pour account information. Note that user names are case-insensitive         User name (?);         Past code (?);         Retry pour account information. Note that user names are case-insensitive         User name (?);         Retry pour account information. Note that user names are case-insensitive         User name (?);         Retry pour account information. Note that user names are case-insensitive         User name (?);         Restry pour tase that hif you do not have one. If you are not to idvide your name into the first and last name. | EasyChair<br>The conference                                   | ystem                                                                                                    |  |  |  |
|----------------------------------------------------------------------------------------------------|---------------------------------------------------------------|----------------------------------------------------------------------------------------------------|--|--|--|
| <pre>idle Cipta Panghegar Supriadii To complete the creation of your account please fill out the following form. You should create the count within 30 minutes, otherwise you will have to fill out this form from scratch.  To use EasyChair, you must agree to its Terms of Service (view terms), (download terms),</pre>                                                                                                    | Create an EasyCh                                              | Create an EasyChair Account: Last Step                                                                                                    |  |  |  |
| To use EasyChair, you must agree to its Terms of Service (view terms). (download terms).     I agree to EasyChair Terms of Service   Enter your personal data.   First name*:   Cipta Panghegar   Last name (?):   Supriedi   Organization (*):   Phone:   Address, line 1 (?):   Address, line 1 (?):   City (*):   State (US only) (?):   Country (*):   Enter your account information. Note that user names are case-insensitive   User name (*):   Password (*):   Password (*):   Password (*):   Create my account   Note: lasve first name black if you do not have one. If you are not sure how to divide your name into the first and last name, and the last readed.                                                                                                    | Hello Cipta Panghegar Supria<br>account within 30 minutes, ot | III To complete the creation of your account please fill out the following form. You should create the<br>herwise you will have to fill out this form from scratch. |  |  |  |
| Enter your personal data.   First name <sup>1</sup> :   Cipta Panghegar   Last name <sup>1</sup> :   Supriadi   Organization <sup>1</sup> (*):   Your personal Web page:   Phone:   Enter your address.   Phone:   Address, line 1   Post code <sup>1</sup> (*):   Country <sup>1</sup> (*):   Post code <sup>1</sup> (*): State (US only) <sup>1</sup> (*): Country <sup>1</sup> (*): Enter your account information. Note that user names are case-insensitive User name <sup>1</sup> (*): Password <sup>1</sup> (*): Create my account Note: leave first name blank if you do not have one. If you are not sure how to divide your name into the first and last name, and the help article about names. ware value balance and names.                                                                                                    | To use EasyChair, you mu                                      | st agree to its Terms of Service ( <u>view terms</u> ), ( <u>download terms)</u> ,<br>Terms of Service                                                              |  |  |  |
| First name <sup>1</sup> Cipta Panghegar   Last name <sup>1</sup> Supriadi   Organization <sup>1</sup> Gipta Panghegar   Your personal Web page: Gipta Panghegar   Ponne: Gipta Panghegar   Enter your address. Phone:   Address, line 1 Gipta Panghegar   Address, line 1 Gipta Panghegar   Address, line 1 Gipta Panghegar   Address, line 2 Gipta Panghegar   City (*): Country (*):   Post code (*): Country (*):   Country (*): Country (*):   Password (*): Create my account   Information. Note that user names are case-insensitive   User name (*): Create my account   Password (*): Create my account                                                                                                    | Enter your personal data.                                     |                                                                                                    |  |  |  |
| Last name (*): Supriadi   Organization (*):                                                                                                    | First name <sup>†</sup> :                                     | Cipta Panghegar                                                                                                    |  |  |  |
| Organization (*):   Your personal Web page:   Enter your address.   Phone:   Address, line 1 (*):   Address, line 2:   City (*):   Post code (*):   State (US only) (*):   Country (*):   Country (*):   Country (*):   Password (*):   Country (*):   Country (*):   Country (*):   Country (*):   Country (*):   Country (*):   Country (*):   Country (*):   Country (*):   Country (*):   Country (*):   Country (*):   Country (*):   Country (*):   Country (*):   Country (*):   Country (*):                                                                                                    | Last name (*):                                                | Supriadi                                                                                                    |  |  |  |
| Your personal Web page:  Enter your address.  Phone:  Address, line 1 (*):  Address, line 2:  City (*):  Post code (*):  State (US only) (*):  Country (*):  Country (*):  User name (*):  Password (*):  Create my account  Create my account  Note: leave first name blank if you do not have one. If you are not sure how to divide your name into the first and last name,  add the Help article about names.                                                                                                    | Organization (*):                                             |                                                                                                    |  |  |  |
| Enter your address.         Phone:         Address, line 1 (*):         Address, line 2:         City (*):         Post code (*):         Post code (*):         Country (*):         Country (*):         Country (*):         Enter your account information. Note that user names are case-insensitive         User name (*):         Password (*):         Create my account         Create my account                                                                                                    | Your personal Web page:                                       |                                                                                                    |  |  |  |
| Phone:   Address, line 1 (*):   Address, line 2:   City (*):   Post code (*): State (US only) (*):   Country (*): Country (*): Country (*): Enter your account information. Note that user names are case-insensitive User name (*): Password (*): Create my account Note: leave first name blank if you do not have one. If you are not sure how to divide your name into the first and last name, ad the Help article about names. Note: leave first name blank if you do not have one. If you are not sure how to divide your name into the first and last name, ad the Help article about names.                                                                                                    | Enter your address.                                           |                                                                                                    |  |  |  |
| Address, line 1 (*):<br>Address, line 2:<br>City (*):<br>Post code (*):<br>State (US only) (*):<br>Country (*):<br>Enter your account information. Note that user names are case-insensitive<br>User name (*):<br>Password (*):<br>Retype the password (*):<br>Create my account<br>Note: leave first name blank if you do not have one. If you are not sure how to divide your name into the first and last name,<br>add the Help article about our policy for using percent loformation                                                                                                    | Phone:                                                        |                                                                                                    |  |  |  |
| Address, line 2:   City (*):   Post code (*):   State (US only) (*):   Country (*):   Country (*):   Country (*):   Country (*):   Country (*):   Country (*):   Country (*):   Country (*):   Country (*):   Country (*):   Country (*):   Country (*):   Country (*):   Create my account                                                                                                    | Address, line 1 (*):                                          |                                                                                                    |  |  |  |
| City (*):         Post code (*):         State (US only) (*):         Country (*):         Country (*):         Country (*):         Enter your account information. Note that user names are case-insensitive         User name (*):         Password (*):         Create my account         Information (*):         Create my account         Note: leave first name blank if you do not have one. If you are not sure how to divide your name into the first and last name, and the Help article about names.         Note: leave first name blank if you do not have one. If you are not sure how to divide your name into the first and last name, and the Help article about names.                                                                                                    | Address, line 2:                                              |                                                                                                    |  |  |  |
| Post code (*):         State (US only) (*):         Country (*):         Country (*):         Enter your account information. Note that user names are case-insensitive         User name (*):         Password (*):         Password (*):         Create my account         Create my account         Note: leave first name blank if you do not have one. If you are not sure how to divide your name into the first and last name, and the Help article about names.         w may also hout our policy for using personal information                                                                                                    | City (*):                                                     |                                                                                                    |  |  |  |
| State (US only) (*):       •         Country (*):       •         Enter your account information. Note that user names are case-insensitive         User name (*):       •         Password (*):       •         Retype the password (*):       •         Create my account       •         Note: leave first name blank if you do not have one. If you are not sure how to divide your name into the first and last name, and the Help article about names.         w may also hout our policy for using personal information.                                                                                                    | Post code (*):                                                |                                                                                                    |  |  |  |
| Country (**):  Enter your account information. Note that user names are case-insensitive  User name (*): Password (**): Password (**): Create my account  Note: leave first name blank if you do not have one. If you are not sure how to divide your name into the first and last name, ad the Help article about names.                                                                                                    | State (US only) (*):                                          |                                                                                                    |  |  |  |
| Enter your account information. Note that user names are case-insensitive User name (*): Password (*): Retype the password (*): Create my account Note: leave first name blank if you do not have one. If you are not sure how to divide your name into the first and last name, ad the Help article about names.                                                                                                    | Country (*):                                                  | •                                                                                                    |  |  |  |
| User name (*):<br>Password (*):<br>Retype the password (*):<br>Create my account<br>Note: leave first name blank if you do not have one. If you are not sure how to divide your name into the first and last name,<br>ad the Help article about names.                                                                                                    | Enter your account inform                                     | nation. Note that user names are case-insensitive                                                                                                    |  |  |  |
| User name (*):<br>Password (*):<br>Retype the password (*):<br>Create my account<br>Note: leave first name blank if you do not have one. If you are not sure how to divide your name into the first and last name,<br>ad the Help article about names.                                                                                                    |                                                               |                                                                                                    |  |  |  |
| Password (*): Retype the password (*): Create my account Create my account Note: leave first name blank if you do not have one. If you are not sure how to divide your name into the first and last name, ad the Help article about names.                                                                                                    | liser name (*);                                               |                                                                                                    |  |  |  |
| Retype the password ("): Create my account Create my account Note: leave first name blank if you do not have one. If you are not sure how to divide your name into the first and last name, ad the Help article about names. w may also be interseted a bout names.                                                                                                    | Password (*):                                                 |                                                                                                    |  |  |  |
| Create my account<br>Note: leave first name blank if you do not have one. If you are not sure how to divide your name into the first and last name,<br>ad the Help article about names.<br>y may also be interested a plot our policy for using personal information                                                                                                    | Retype the password (*):                                      |                                                                                                    |  |  |  |
| Note: leave first name blank if you do not have one. If you are not sure how to divide your name into the first and last name,<br>had the Help article about names.<br>If you may also be interested about our policy for using personal information                                                                                                    |                                                               | Create my account                                                                                                    |  |  |  |
| tad the Help article about names.                                                                                                    | Note: leave first name blan                                   | r if you do not have one. If you are not sure how to divide your name into the first and last name,                                                                 |  |  |  |
| ALL DEVELOPMENT AND ADDRESS AND ADDRESS AND ADDRESS ADDRESS ADDRE                                                                                                    | ead the Help article about ha                                 | mes.<br>pout our policy for using personal information.                                                                                                    |  |  |  |

• Please fill in your personal information including your username and password and click Create my account button.

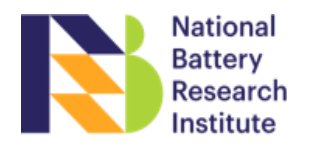

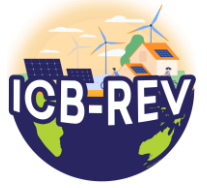

2. For the Paper submission, please log in into (<u>https://easychair.org/conferences/?conf=icbrev2022</u>) and click the <u>enter as an author</u>.

You can find the abstract template either by clicking <u>view call for papers</u> or visiting <u>https://n-bri.org/event/icb-rev-2022</u>

| Conferences CFPs News EasyChair                                                                                                    |                                                    |  |  |
|----------------------------------------------------------------------------------------------------|----------------------------------------------------|--|--|
|                                                                                                    |                                                    |  |  |
| International Conference on Battery for Renewable Energy and Electric Vehicles<br>(ICB-REV) 2022                                                                                                    |                                                    |  |  |
| You have no roles<br>This conference accepts new submissions. You can log in as an author to make a submission:<br>• enter as an author<br>This conference has a call for papers on the EasyChair Smart CFP:<br>• view call for papers |                                                    |  |  |
| ICB-REV 2022: International Conference on Battery for Renewable<br>Energy and Electric Vehicles<br>Online<br>South Tangerang, Indonesia, June 21-23, 2022                                                                              |                                                    |  |  |
| Conference website                                                                                                    | https://n-bri.org/event/icb-rev-2022               |  |  |
| Submission link                                                                                                    | https://easychair.org/conferences/?conf=icbrev2022 |  |  |
| Abstract registration deadline                                                                                                    | May 1, 2022                                        |  |  |

3. Please fill in the information of all authors included on your paper. After that, complete the abstract field and upload your paper in PDF format only. After completing all required informations you can click submit

| <u>«</u> C                                                                                                    | Help / Log out |  |  |
|----------------------------------------------------------------------------------------------------|----------------|--|--|
| New Submission The 1st MRS-INA C&C CFP <sup>D</sup> News EasyChair                                                                                                    |                |  |  |
| New Submission :<br>Follow the instructions, step by step, and then use the "Submit" button at the bottom of the form. The required fields are marked<br>by (*).                                                                                                    |                |  |  |
| Author Information                                                                                                    |                |  |  |
| <ul> <li>Email address will only be used for communication with the authors. It will not appear in public Web pages of this conference. The email address can be omlited for authors who are not corresponding. These authors will also have no access to the submission page can be used on the conference Web pages, for example, for making the program. It should be a Web page of the author, not the Web page of her or his organization.</li> <li>Each author marked as a corresponding author will receive email messages from the system about this submission. There must be at least one corresponding author.</li> </ul> |                |  |  |
| Author 1 (dick here to add yourself) (dick here to add an associate)         First name* (**):         Last name (**):         Email (**):         Country (**):                                                                                                    |                |  |  |
| Organization (*): Web page: Corresponding author                                                                                                    |                |  |  |
| Author 2 (click here to add vourself) (click here to add an associate)                                                                                                    |                |  |  |

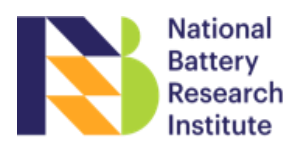

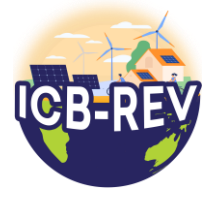

The title and the abstract should be entered as plain text, they should not contain HTML elements.

| Title (*):                                                                                                 |                                                                                                    |  |  |  |
|----------------------------------------------------------------------------------------------------|----------------------------------------------------------------------------------------------------|--|--|--|
| Abstract (*):                                                                                              |                                                                                                    |  |  |  |
| Keywords                                                                                                   |                                                                                                    |  |  |  |
| Type a list of keyw                                                                                        | ords (also known as key phrases or key terms), one per line to characterize your submission. You should   |  |  |  |
| Keywords (*):<br>Uploads                                                                                   |                                                                                                    |  |  |  |
| The following                                                                                              | part of the submission form was added by The 1st MRS-INA C&C. It has neither been checked nor endorsed by |  |  |  |
| EasyChair                                                                                                  |                                                                                                    |  |  |  |
| Paper. Upload your Paper. The Paper must be in PDF format (file extension .pdf) Choose File No file chosen |                                                                                                    |  |  |  |
| Ready?                                                                                                    |                                                                                                    |  |  |  |
| If you filled out                                                                                          | the form, press the 'Submit' button below. Do not press the button twice: uploading may take time!        |  |  |  |
| Submit                                                                                                    |                                                                                                    |  |  |  |

4. To update paper details or withdraw, you can click the **submission menu** and select the button on **the top-right menu** 

| (   | C                                                                                                    |                    |             |           | Help / Log out |
|-----|----------------------------------------------------------------------------------------------------|--------------------|-------------|-----------|----------------|
| New | Submission Submission 2                                                                                                    | The 1st MRS-INA C& | C CFP New   | EasyChair |                |
|     | My Submissions                                                                                                    |                    |             |           |                |
|     | Using this submission system you can manage your papers submitted to The 1st MRS-INA C&C. You can submit new papers,<br>resubmit previously submitted papers, or change information about authors. This page is for your information only, use the menu<br>on the top of this page to make any changes.<br>If you submitted a paper using the system, then the paper number should appear in the menu.<br>If you join and do nothing (not even click on the menu) for more than two hours, the system will close the connection. In this<br>case you will have to log in again. Keep this in mind if you are likely to submit a new version of your paper several minutes before<br>the submission deadline. |                    |             |           |                |
| #   | authors                                                                                                    | title              | information | s de      |                |
| 2   | Cipta Panghegar Supriadi                                                                                                    | TEsting easychair  | information | -<br>     |                |
|     |                                                                                                    |                    |             |           |                |

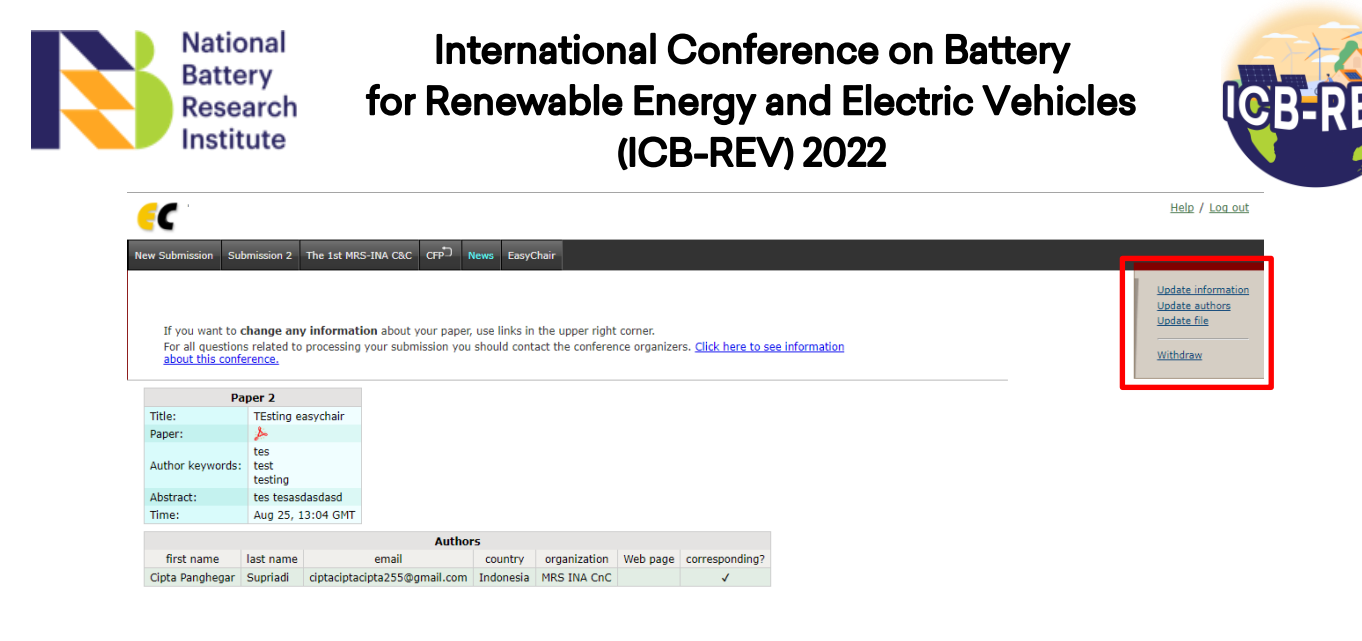

5. The submission process has been finished